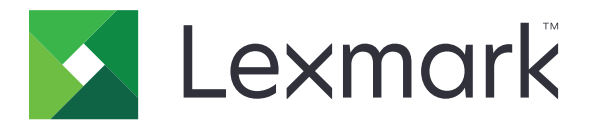

# **Voice Guidance**

Guia do administrador

Junho de 2015

www.lexmark.com

# Conteúdo

| Visão geral                                              |    |
|----------------------------------------------------------|----|
| Modelos de impressoras, funções e aplicativos suportados | 3  |
| Configuração do Voice Guidance                           | 4  |
| Ativação do Voice Guidance                               | 4  |
| Ajuste da velocidade de fala no Voice Guidance           | 4  |
| Configuração do volume padrão dos fones de ouvido        | 4  |
| Ajuste de volume do fone de ouvido e do alto-falante     | 5  |
| Alteração do idioma no visor da impressora               | 5  |
| Aprendendo sobre o tempo limite prolongado da tela       | 5  |
| Desativação do Voice Guidance                            | 5  |
| Usando o Voice Guidance e o teclado                      | 6  |
| Como usar o teclado                                      | 6  |
| Realizando funções básicas da impressora                 | 7  |
| Avisos                                                   | 9  |
| Índice                                                   | 10 |

# Visão geral

Use o Voice Guidance da Lexmark para oferecer feedback por áudio ao navegar pelo visor da impressora. Um retângulo verde (cursor de foco) envolve os ícones e botões, fornecendo uma dica visual para fins de navegação. O Voice Guidance permite que você execute tarefas básicas da impressora e acesse aplicativos suportados.

# Modelos de impressoras, funções e aplicativos suportados

| Modelos                                                               | Funções                | Aplicativos*                                    |
|-----------------------------------------------------------------------|------------------------|-------------------------------------------------|
| MX910 Series                                                          | Copiar                 | Liberação de Impressão                          |
| MX810 Series                                                          | Fax                    | Recursos básicos do Scan to Network             |
| MX710 Series                                                          | E-mail                 | Proteger trabalhos de impressão suspensos       |
| MX610 Series                                                          | FTP                    | Pacote do cliente de autenticação do Smart Card |
| MS812de                                                               | Digitalizar            |                                                 |
| CX510                                                                 | Trabalhos suspensos    |                                                 |
|                                                                       | USB                    |                                                 |
|                                                                       | Status/suprimentos     |                                                 |
|                                                                       | Cancelamento de tarefa |                                                 |
| * A disponibilidade da versão atualizada dos aplicativos pode variar. |                        |                                                 |

# Configuração do Voice Guidance

#### Notas:

- O Voice Guidance da Lexmark é compatível com a Lexmark Accessibility Solution.
- Atualize a impressora com o firmware mais recente antes de usar o Voice Guidance.

# Ativação do Voice Guidance

#### Notas:

- Antes de ativar o Voice Guidance, verifique se a Solução Accessibility Speech da Lexmark está desativada.
- Antes de iniciar um novo aplicativo compatível comeSF, ative o Voice Guidance.
- Do teclado da impressora, pressione e mantenha pressionado o botão 5 até que a tela Modos de acessibilidade seja exibida.

Nota: Essa tecla tem uma saliência para ser reconhecida pelo tato.

- 2 No teclado, pressione Tab para mover o cursor de foco para 🗹.
- 3 Pressione Enter.

Para ativar usando os fones, conecte o plugue do fone de ouvido na porta de áudio do kit.

# Ajuste da velocidade de fala no Voice Guidance

- 1 Na tela inicial, toque em 🔚 >Configurações >Configurações gerais >Acessibilidade >Velocidade de fala.
- 2 Selecione uma configuração.
- **3** Aplique as alterações.

**Nota:** Essa configuração é mantida após a reinicialização ou quando a impressora é ligada do Modo de Suspensão.

# Configuração do volume padrão dos fones de ouvido

- 1 Na tela inicial, toque em 📰 >Configurações >Configurações gerais >Acessibilidade.
- 2 No campo Volume dos fones de ouvido, defina o volume padrão.
- **3** Aplique as alterações.

**Nota:** Essa configuração é mantida após a reinicialização ou quando a impressora é ligada do Modo de Suspensão.

# Ajuste de volume do fone de ouvido e do alto-falante

**Nota:** Essas configurações só podem ser ajustadas na tela inicial e podem ser controladas de forma independente.

- No teclado, pressione Backspace várias vezes para ajustar o volume que desejar.
- No teclado da impressora, pressione o botão backspace várias vezes para ajustar o volume que desejar.

# Alteração do idioma no visor da impressora

- **1** Na tela inicial, toque em 🔳 >Configurações >Configurações gerais.
- 2 No campo Idioma de exibição, selecione o idioma.
- **3** Aplique as alterações.

**Nota:** O Voice Guidance suporta somente inglês, francês, alemão, italiano e espanhol. Este modo segue a configuração de idioma selecionado e é desativado para idiomas não suportados.

# Aprendendo sobre o tempo limite prolongado da tela

A configuração de tempo limite da tela é ignorada quando o Voice Guidance está ativado. A figura a seguir mostra o comportamento do tempo limite da tela durante o modo de Voice Guidance:

- O tempo limite da tela é prolongado automaticamente em um fator de 10.
- Instruções para estender o tempo limite não aparecem mais.

A configuração padrão de tempo limite prolongado da tela é seguida quando o Voice Guidance está desativado.

# Desativação do Voice Guidance

1 Do teclado da impressora, pressione e mantenha pressionado o botão 5 até que a tela Modos de acessibilidade seja exibida.

Nota: Essa tecla tem uma saliência para ser reconhecida pelo tato.

- 2 Pressione Enter.
- 3 Pressione Tab para mover o cursor de foco para 🗹
- 4 Pressione Enter.

A impressora sai do modo Voice Guidance após a reinicialização ou após sair do modo de suspensão ou hibernação. O Voice Guidance também é desativado quando os fones de ouvido são removidos, a sessão é concluída ou o tempo limite do painel de login expira.

# Usando o Voice Guidance e o teclado

# Como usar o teclado

A navegação do teclado funciona independentemente ou em conjunto com o Voice Guidance. Embora a maioria dos teclados USB funcione com função de navegação de teclado, a operação só é suportada com o teclado da Lexmark.

Para ativar a navegação do teclado em dispositivos suportados, conecte o teclado USB à porta USB na parte de trás da impressora. Para navegação com o Voice Guidance, conecte o teclado na caixa de controle do Voice Guidance.

### Aprendendo sobre funções do teclado

Use o teclado para navegar e selecionar opções de menu, com o item de foco atual cercado pelo cursor de foco. Sempre que possível, as teclas funcionam como as tecnologias de apoio, como leitores de tela.

#### Notas:

- A navegação pelo teclado é compatível com o Lexmark Voice Guidance, a Lexmark Accessibility Solution e a Lexmark Accessibility Speech.
- Verifique se a impressora está atualizada com o firmware mais recente. Para obter mais informações, entre em contato com o administrador.

| Use                                                                | Para                                                                                                    |  |
|--------------------------------------------------------------------|----------------------------------------------------------------------------------------------------|--|
| Guia                                                               | lr para a próxima configuração.                                                                                                    |  |
| Tab + Shift                                                        | Voltar para a configuração anterior.                                                                                                    |  |
| Inserir                                                            | <ul> <li>Iniciar ação.</li> <li>Selecionar valores de configuração.</li> <li>Abrir um menu.</li> <li>Aceitar uma seleção.</li> </ul>          |  |
| Seta para cima                                                     | Voltar para o item anterior na lista.                                                                                                    |  |
| Seta para baixo                                                    | Vá para o próximo item na lista.                                                                                                    |  |
| Seta para a esquerda                                               | Selecione um valor menor.                                                                                                    |  |
| Seta para a direita                                                | Selecione um valor maior.                                                                                                    |  |
| Início                                                             | Sair do aplicativo e retornar à tela inicial.                                                                                                 |  |
| Esc                                                                | <ul> <li>Cancelar um trabalho.</li> <li>Voltar para a configuração anterior.</li> <li>Sair de uma tela pop-up ou uma configuração.</li> </ul> |  |
| Page down                                                          | Ir para o último item da lista.                                                                                                    |  |
| Page up                                                            | Ir para o primeiro item da lista.                                                                                                    |  |
| Backspace*                                                         | Abaixar o volume do alto-falante da impressora.                                                                                               |  |
| * Esta tecla é usada somente quando o Voice Guidance está ativado. |                                                                                                    |  |

| Use                     | Para                                                              |
|-------------------------|-------------------------------------------------------------------|
| Pause/Break*            | Pausar ou continuar a mensagem de áudio.                          |
|                         | Repetir o último recado quando nenhum som está sendo reproduzido. |
| * Esta tecla é usada so | omente quando o Voice Guidance está ativado.                      |

### Alteração do tipo de teclado

Ao usar um teclado externo de idioma diferente do inglês, altere o tipo de teclado para evitar erros de digitação.

- **1** Na tela inicial, toque em 🗾 >Configurações >Configurações gerais >Teclado.
- 2 Selecione o tipo de teclado.
- **3** Aplique as alterações.

# Realizando funções básicas da impressora

### Cópias

- 1 Carregue um documento original na bandeja do ADF ou no vidro do scanner.
- 2 No teclado, pressione **Tab** para mover o cursor de foco para o ícone Copiar.
- 3 Pressione Enter.
- 4 Pressione Tab para mover o cursor de foco para o campo Número de cópias.

Nota: Para selecionar o número de cópias, use as teclas de seta para a esquerda e para a direita.

- 5 Pressione Tab para mover o cursor de foco para o botão Copiar.
- 6 Pressione Enter.

#### Envio de um fax

- 1 Coloque o documento original na bandeja do ADF ou no vidro do scanner.
- 2 No teclado, pressione Tab para mover o cursor de foco para o ícone Fax.
- 3 Pressione Enter.
- 4 Preencha os campos necessários.
- 5 Pressione Tab para mover o cursor de foco para o ícone Fax.
- 6 Pressione Enter.

#### Envio de e-mail

- 1 Carregue um documento original na bandeja do ADF ou no vidro do scanner.
- 2 No teclado, pressione Tab para mover o cursor de foco para o ícone E-mail.

- 3 Pressione Enter.
- 4 Preencha os campos necessários.
- 5 Pressione Tab para mover o cursor de foco para o botão Enviar.
- 6 Pressione Enter.

## Digitalização para um servidor FTP

- **1** Carregue um documento original na bandeja do ADF ou no vidro do scanner.
- 2 No teclado, pressione Tab para mover o cursor de foco para o ícone FTP.
- 3 Pressione Enter.
- 4 Preencha os campos necessários.
- 5 Pressione Tab para mover o cursor de foco para o botão Enviar.
- 6 Pressione Enter.

# Avisos

#### Junho de 2015

**O** parágrafo a seguir não se aplica a países onde as cláusulas descritas não são compatíveis com a lei local: A LEXMARK INTERNATIONAL, INC. FORNECE ESTA PUBLICAÇÃO "NO ESTADO EM QUE SE ENCONTRA", SEM QUALQUER TIPO DE GARANTIA, EXPRESSA OU TÁCITA, INCLUINDO, ENTRE OUTRAS, GARANTIAS IMPLÍCITAS DE COMERCIABILIDADE OU ADEQUAÇÃO A UM DETERMINADO PROPÓSITO. Alguns estados não permitem a contestação de garantias expressas ou implícitas em certas transações. Conseqüentemente, é possível que esta declaração não se aplique ao seu caso.

É possível que esta publicação contenha imprecisões técnicas ou erros tipográficos. Serão feitas alterações periódicas às informações aqui contidas; essas alterações serão incorporadas em edições futuras. Alguns aperfeiçoamentos ou alterações nos produtos ou programas descritos poderão ser feitos a qualquer momento.

As referências feitas nesta publicação a produtos, programas ou serviços não implicam que o fabricante pretenda torná-los disponíveis em todos os países nos quais opera. Qualquer referência a um produto, programa ou serviço não tem a intenção de afirmar ou sugerir que apenas aquele produto, programa ou serviço possa ser usado. Qualquer produto, programa ou serviço funcionalmente equivalente que não infrinja qualquer direito de propriedade intelectual existente poderá ser usado no seu lugar. A avaliação e verificação da operação em conjunto com outros produtos, programas ou serviços, exceto aqueles expressamente designados pelo fabricante, são de responsabilidade do usuário.

Para obter suporte técnico da Lexmark, acesse http://support.lexmark.com.

Para obter informações sobre suprimentos e downloads, acesse www.lexmark.com.

© 2015 Lexmark International, Inc.

Todos os direitos reservados.

## **GOVERNMENT END USERS**

The Software Program and any related documentation are "Commercial Items," as that term is defined in 48 C.F.R. 2.101, "Computer Software" and "Commercial Computer Software Documentation," as such terms are used in 48 C.F.R. 12.212 or 48 C.F.R. 227.7202, as applicable. Consistent with 48 C.F.R. 12.212 or 48 C.F.R. 227.7202-1 through 227.7207-4, as applicable, the Commercial Computer Software and Commercial Software Documentation are licensed to the U.S. Government end users (a) only as Commercial Items and (b) with only those rights as are granted to all other end users pursuant to the terms and conditions herein.

### Marcas registradas

Lexmark e o logotipo da Lexmark são marcas comerciais da Lexmark International, Inc., registradas nos Estados Unidos e/ou em outros países.

Todas as outras marcas pertencem aos seus respectivos proprietários.

# Índice

## Α

ajuste da velocidade de fala no Voice Guidance 4 ajuste do volume do alto-falante interno 5 ajuste do volume dos fones de ouvido 4,5 alteração do idioma da impressora 5 alteração do tipo de teclado 7 alto-falante interno ajustando 5 aplicativos suportados 3 aprendendo sobre o tempo limite prolongado da tela 5 avisos 9

## С

cópias 7

## D

desativação do voice guidance 5 digitalização para um servidor FTP 8 digitalização para um servidor FTP 8

## Ε

envio e-mail 7 envio de e-mail 7 envio de fax 7

### F

fax envio 7 funções suportados 3

### L

linguagem da impressora alteração 5

### Μ

modelos de impressora suportados 3

### Ν

navegação teclado 6 navegação pelo teclado 6

## Т

tempo limite prolongado da tela aprendendo 5 tipo de teclado alteração 7

## U

usando o vidro do scanner cópia 7 uso do ADF cópia 7

## V

velocidade de fala ajustando 4 Velocidade de fala no Voice Guidance ajustando 4 visão geral 3 voice guidance desativação 5 volume fone, ajuste de volume 4 volume do fone ajustando 4, 5